## Procédure de paiement des ateliers

- 1. Choisir l'atelier désiré en cliquant sur « Réservation »
- 2. Ajoutez la quantité de billet
- 3. Cliquez sur « Passer la commande »
- 4. Inscrivez votre prénom, nom et courriel
- 5. Si un code promo est indiqué dans la description de l'atelier, l'inscrire dans la case « Saisissez un code promo ». Le rabais apparaîtra instantanément.

| rts et culture<br>Saint-Adolphe | Événements      | Médiation culturelle<br>Expositions Cours | Publications<br>et ateliers À p               | Appel de dossie<br>propos Conta |  |
|---------------------------------|-----------------|-------------------------------------------|-----------------------------------------------|---------------------------------|--|
| 1. Ajoutez vos coc              | *Nom de famille | ROMO<br>Te                                | imps restant : 19:2:<br>sez un code promo     | 5                               |  |
| *E-mail                         |                 | ATELII<br>DE BI                           | ATELIER DE CRÉATION<br>DE BIJOUX              |                                 |  |
| (                               | Continuer       | 06 nov.,<br>Atelier cr<br>ATELIER         | 3 h 00 – 16 h 00<br>ulturel<br>DE CRÉATION DE |                                 |  |

- 6. Cliquez sur « Continuer »
- 7. Cliquez sur « **Commander** » (vous n'aurez pas besoin d'un compte Paypal)
- 8. Payez par Paypal ou par carte de crédit

| ile au<br>tion des |
|--------------------|
|                    |
|                    |
| Paiement           |
| avec carte de      |
| credit ici         |
| rédit              |
|                    |